## 1. Contents

| 1.    | Contents                                     | Page    |
|-------|----------------------------------------------|---------|
| 2.    | Assembly, putting into operation, connection | 3       |
| 3.    | Control elements                             | 4       |
| 4.    | Display                                      | 4       |
| 5.    | Factory setting                              | 5       |
| 6.    | Changing settings                            | 6       |
| 6.1   | Time and day of the week                     | 6       |
| 6.2   | Calendar month and day                       | 7       |
| 6.2.1 | AU = Automatic changeover                    | 7       |
| 6.2.2 | cHA = Weekday-related time change            | 8 - 9   |
| 6.2.3 | no = no changeover                           | 10      |
| 7.    | Standard switching commands                  | 11      |
| 8.    | Weekday block formation                      | 12 - 13 |
| 9.    | Read – change – delete – reset               | 14 - 15 |
| 10.   | Hand switch                                  | 16      |
| 11.   | Technical data                               | 17      |

2.1

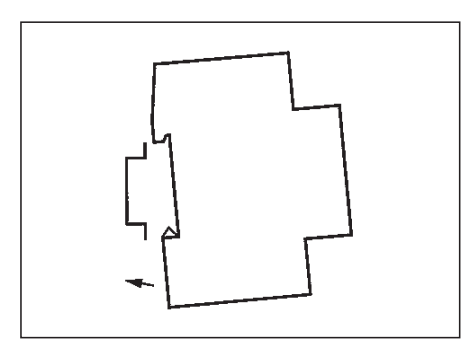

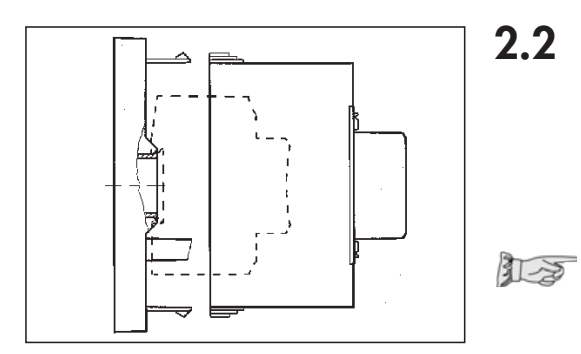

## Assembly

Fit the time switch

- on a DIN rail
- optional wall surface-mounting Surface-mounting set for 2 and 3 module spacings Article No. 03.53.0083.2

## 2.2 Putting into operation

The time and date are set at the factory. The time switch is in Energy-saving mode. Only the colon flashes.

- Press any key:
  - The time switch is actived
  - It displays the time (day of the week)

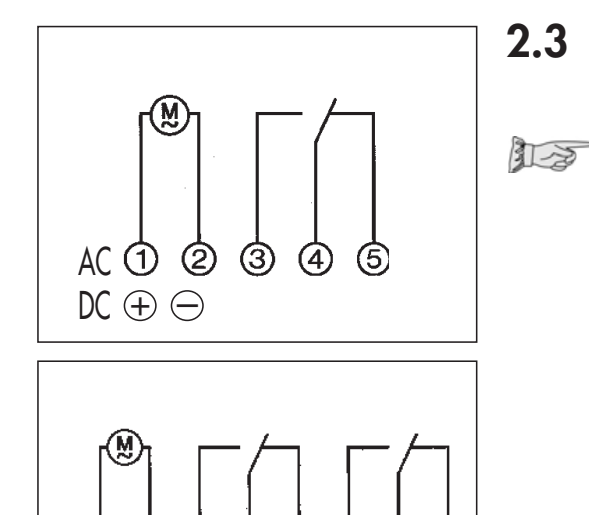

AC (1) (2) (3) (4) (5) (6) (7) (8)

 $\mathbb{DC} \oplus \bigcirc$ 

## **Connection**

See information on the unit!

Press any key to activate the time switch

• the time and date is displayed **Note:** 

If no key is pressed the time switch is automatically activated after approx 1 - 2 minutes.

## Safety instruction:

- When operating the clock safety low voltage, only safety low voltage may be connected.
- When operating the clock with function low voltage, mains voltage (230 ~) or function low voltage may be connected. The connection of safety low voltage is not admissible in this case.

#### 3. Control elements

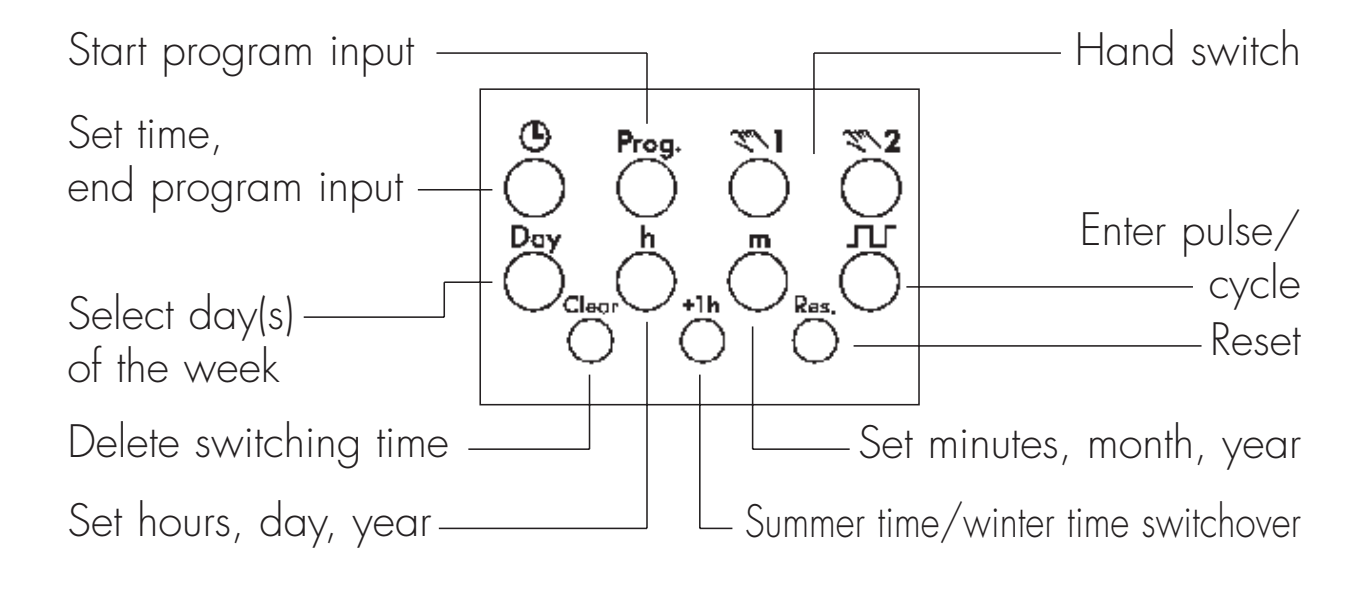

#### 4. Display

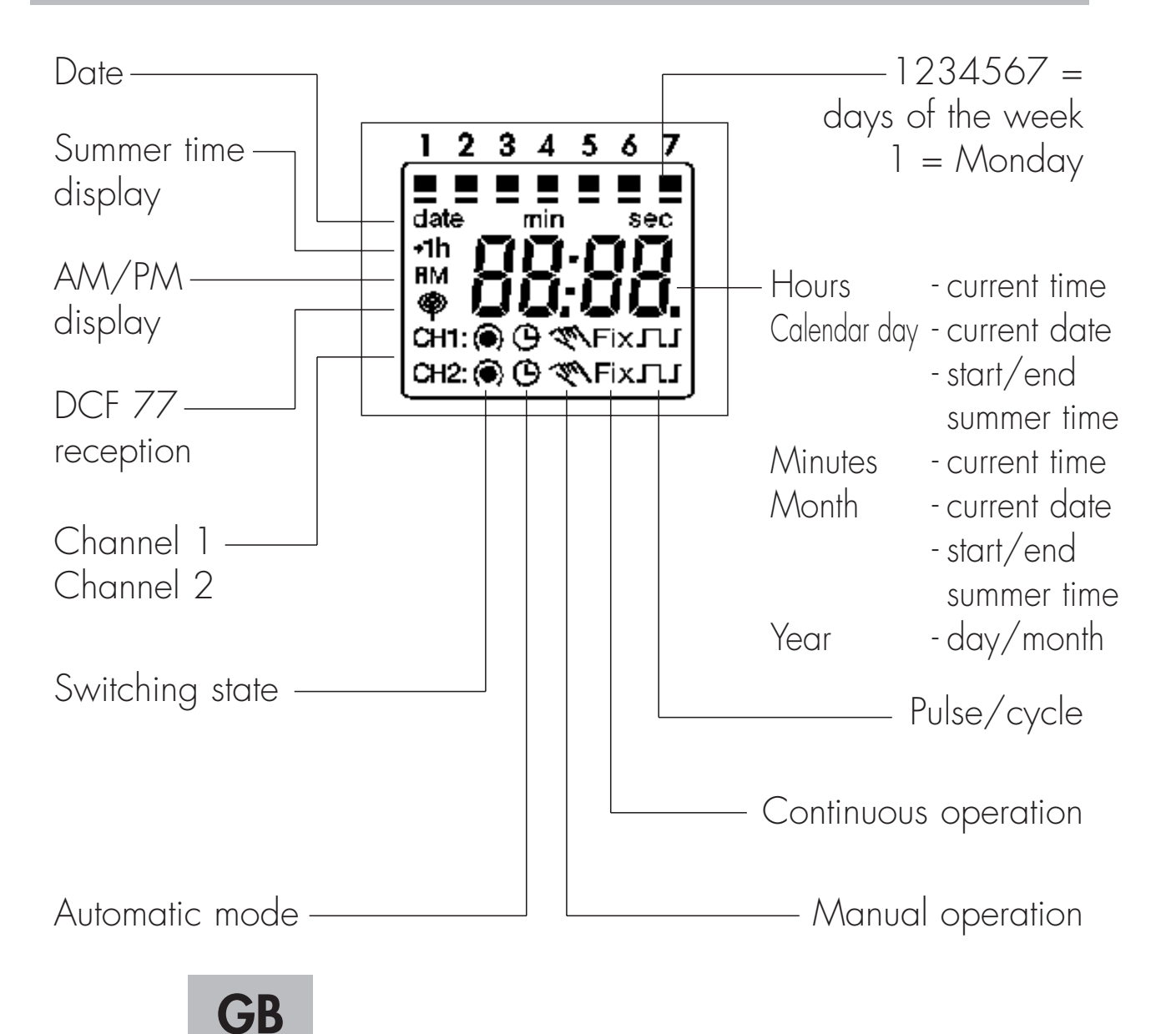

4

The selections correspond to Central European Time. The time switch offers 3 Operating modes. The date and time, and also the Operating mode AU are set.

## **Operating modes:**

## • AU Automatic summer time controller switchover see 6.2.1

The switchover occurs on the dates defined by the legislator.

# • cHA Weekday-related summer time controller switchover, see 6.2.2

You enter the start and end dates of summer time which applies to your location/country.

e.g. The first Sunday in April of the current year (start of summer time) The last Sunday in October of the year (end of summer time)

In the following years, changeover always occurs on the right day of the week in the correct calendar week.

### • no No changeover, see 6.2.3

#### AM/PM switch-over Switch clock is in current operating mode

- 1. Press h and keep pressed
- 2. Press Res once
  - all segments are displayed
  - after approx. 1 second the following appears: AM, 12.00 and 3 (Wednesday)

Operating mode AU is active = works setting

- 3. Release h
- 4. Select operating mode as required, see 6.2.1 or 6.2.2 or 6.2.3
- 5. Set the current time of day and weekday, see 6.1

### Note:

You can exit/conclude any adjustments, changes you make at any time with the key igodot.

## 6.1 Time and day of the week

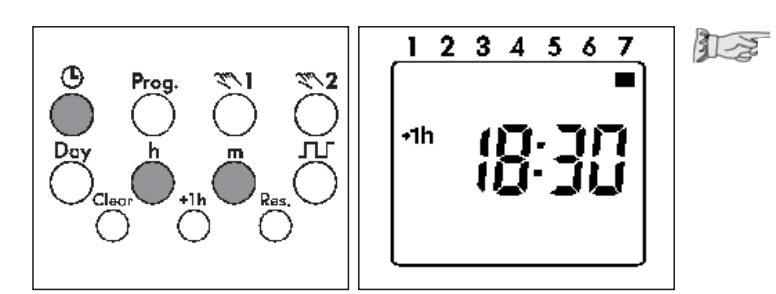

Press the 🕒 key once

### Set the time:

With the h key – hours With the m key – minutes

## Note for weekly time switch:

If the Operating mode

no = no change - see 6.2.3

was selected, the day of the week must **now** be set.

With the Day 1 - Monday

key select: 2 - Tuesday

3 - Wednesday

7 - Sunday

Press the 🕑 key once. The input is ended.

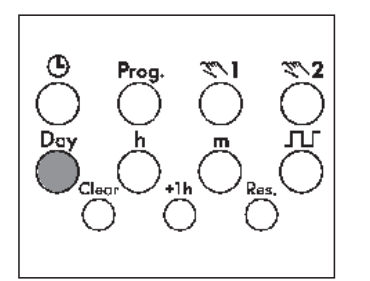

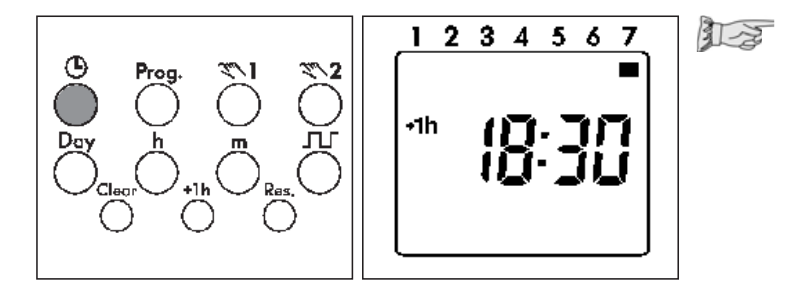

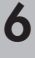

#### 6.2.1 AU or 6.2.2 cHA or 6.2.3 no

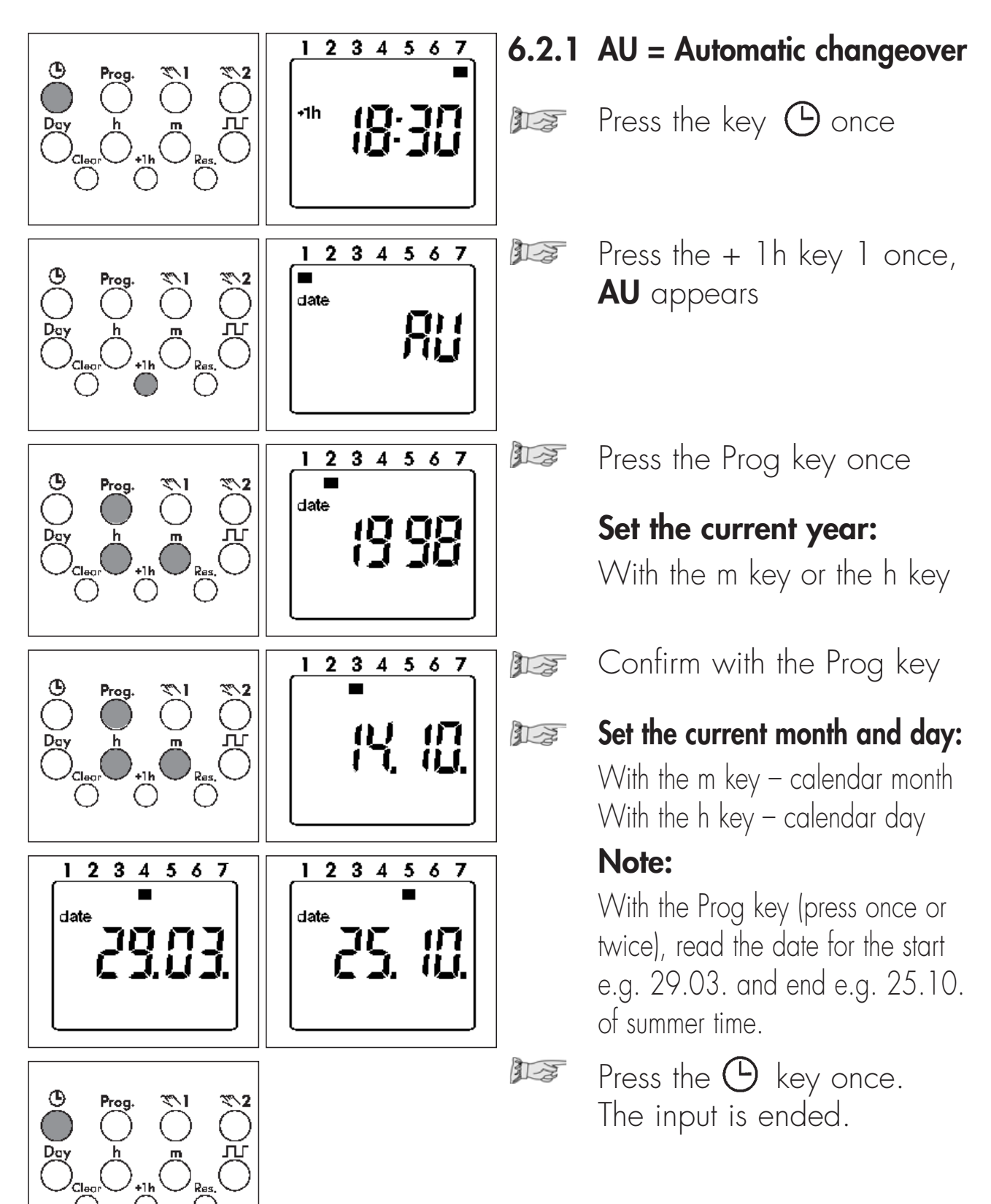

7

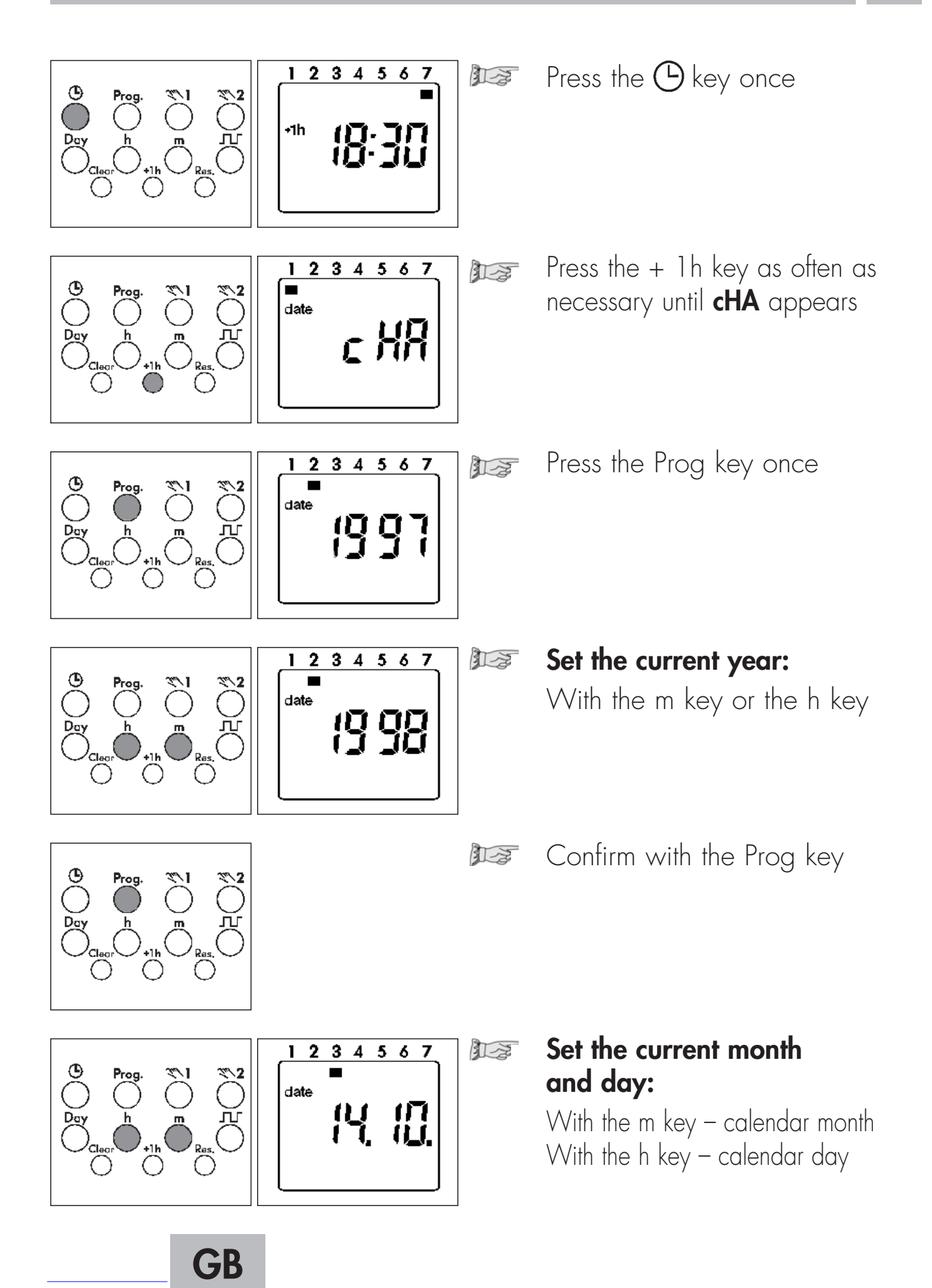

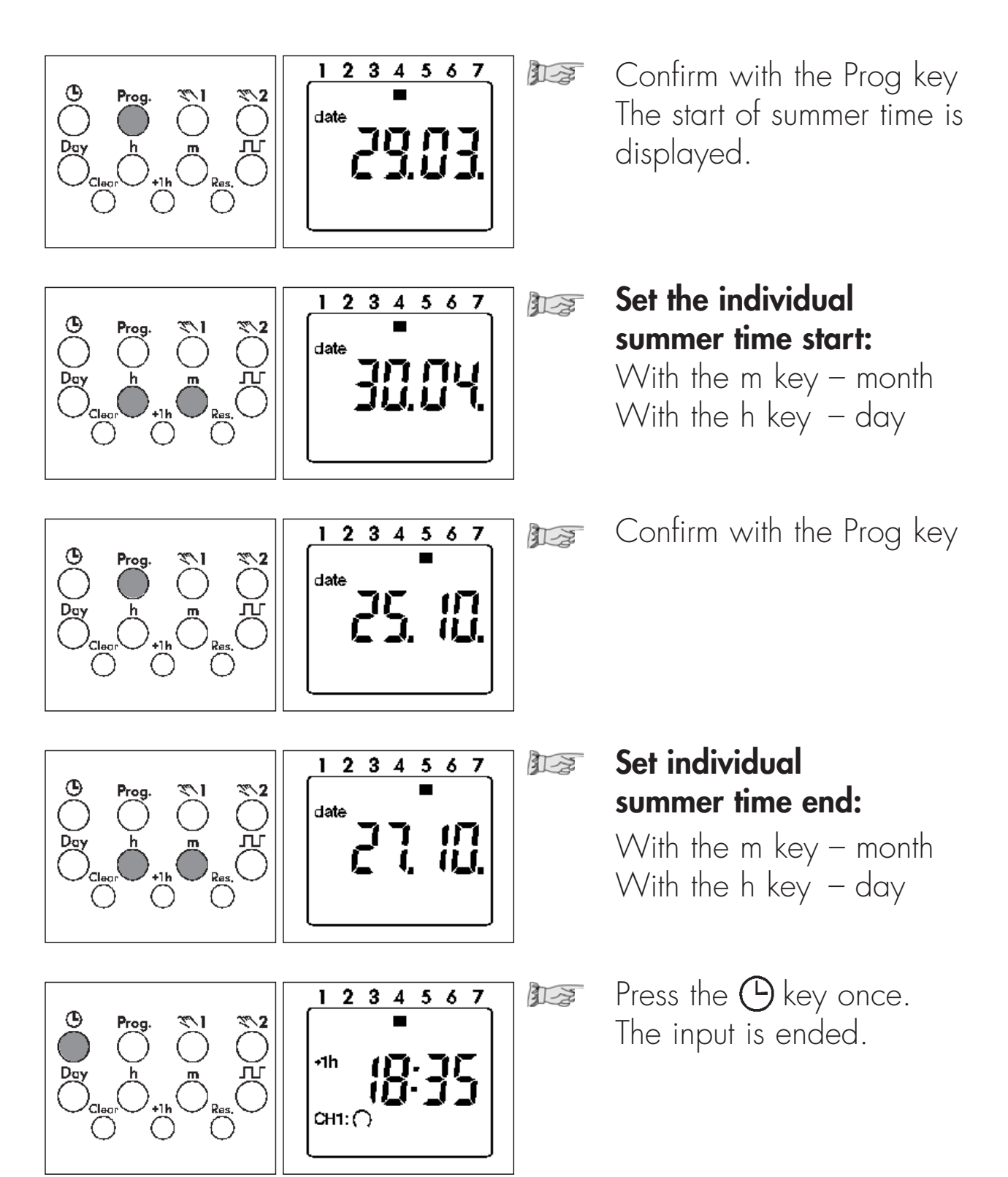

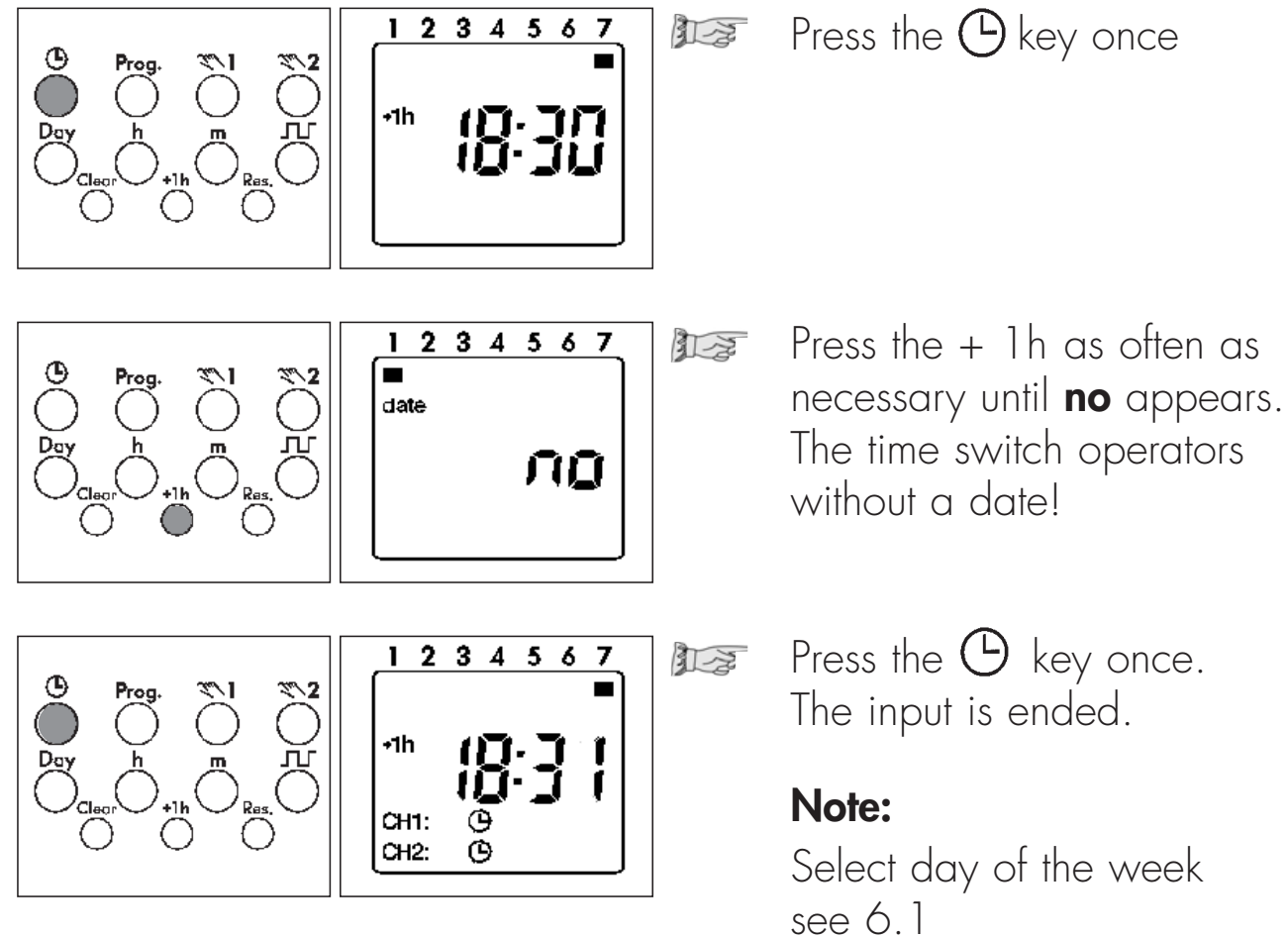

10

7. Standard switching commands

You determine the switching times and the switching state for the relevant switching output (channel.) Symbol: CH1: (ON) = Channel 1 CH2: (OFF) = Channel 2

#### These assignments are possible:

- Switching commands only for channel 1
- Switching commands only for channel 2
- The same switching commands for channel 1 and channel 2 (the switching time and switching state are identical)
- The same switching time for channel 1 and channel 2 but with a different switching state.

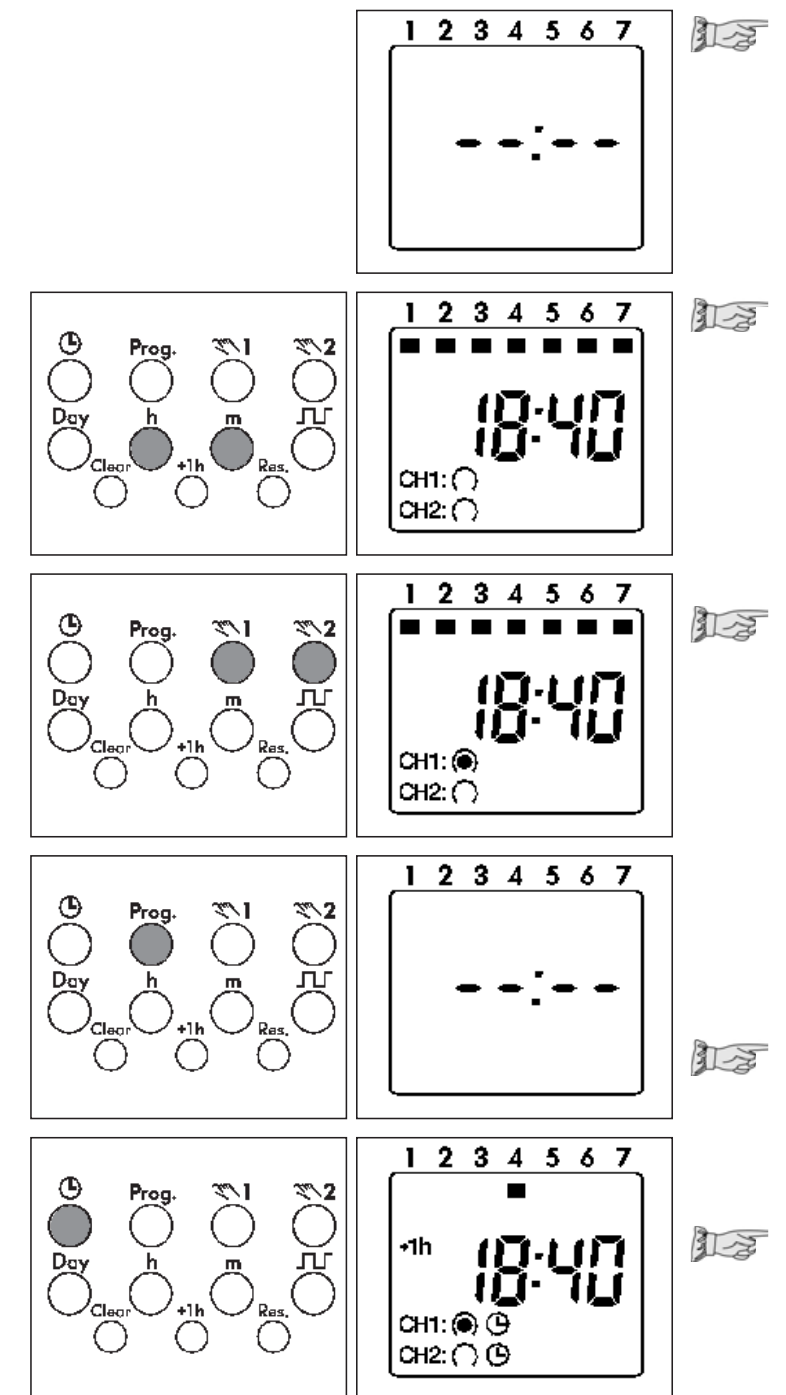

Select free memory location:

Press the Prog key as often as necessary until --:-- appears.

Set the switching times: With the m key – minutes With the h key – hours For weekday adjustment, see: Block formation of weekdays, Point 8

Set the switching state:
With the key
(ON) or (OFF)

#### Note:

The switching state for CH1 or CH2 can be deactivated. No symbol – no switching.

 Press the Prog key once. The input has ended. A free memory location is displayed – for other settings or

Press the key 🕒 once. The input is ended.

The display shows the current time.

12

Defined combinations of weekdays or individual days

You determine the weekdays for your switching program. 1 - Monday, 2 - Tuesday, 3 - Wednesday ..., 7 - Sunday

Example: Monday ... Friday (8:00 ON; 22:00 OFF)

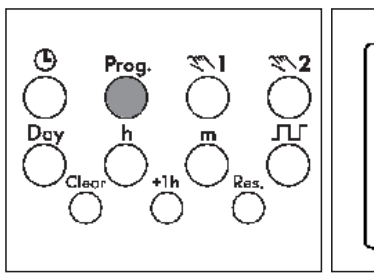

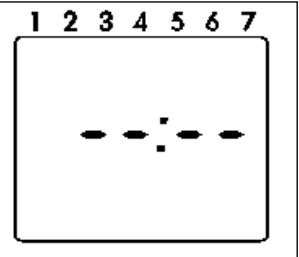

1234567

บามเ

**Select free memory location:** Press Prog key as often as necessary until --:-- appears

Press the Day key once All 7 days of the week are activate

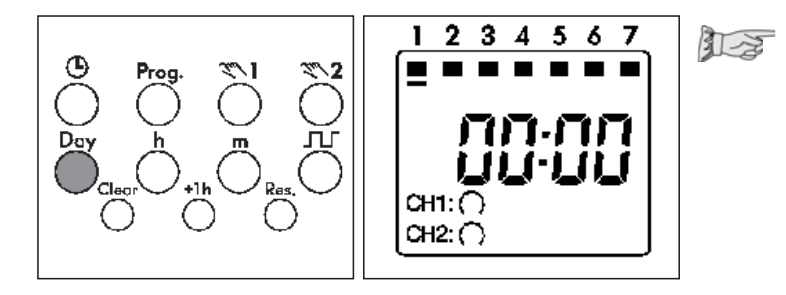

CH1: () CH2: ()

# Activating/deactivating days of the week:

Jog the Day key stepwise

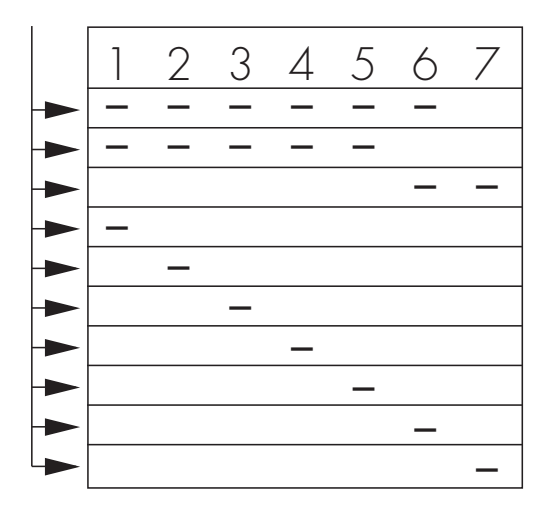

#### Note:

Enter the switching times and the switching state  $\bigcirc = ON$ ;  $\bigcirc = OFF$  for the relevant switching state (channel). For standard switching commands, see 7.

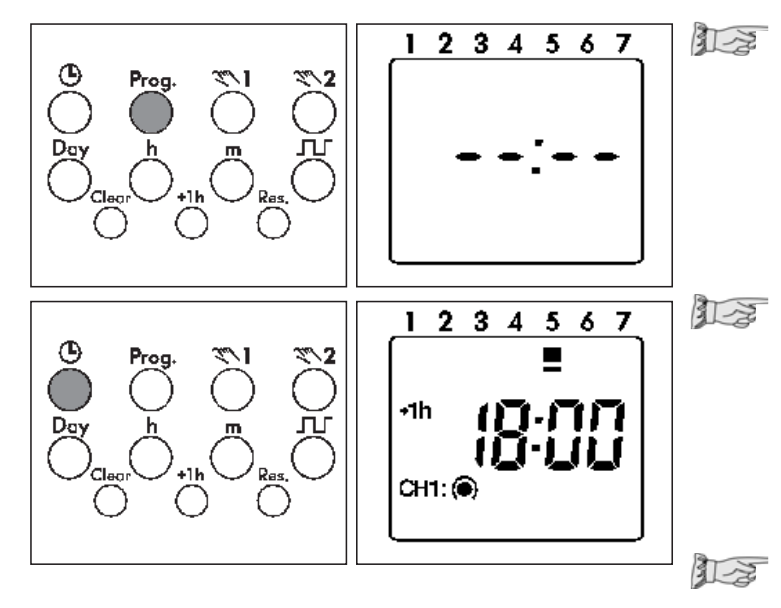

Press the Prog key once. The input is ended. A free memory location is displayed - for further settings or

press the 🕑 key lonce. The input is ended. The display shows the current time.

#### Note:

After the procedures

- read, modify or delete the time, date, switching program
- DCF synchronisation
- restoration of mains power the switching state of the time switch is updated automatically.

### 9. Read – change – delete – reset

- You can read the program contents stepwise
- You can change or overtype the program contents
- You can delete the program contents
- You can delete the date and time

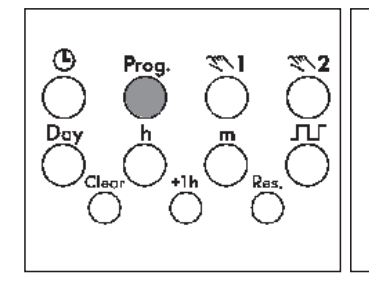

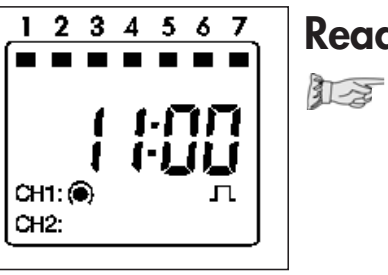

### Read

Press the Prog key step by step Each individual content is displayed until the end of the program. Then:

- One free memory location --<u>:</u>--
- One digit (free memory locations) (ex. Fr 10)

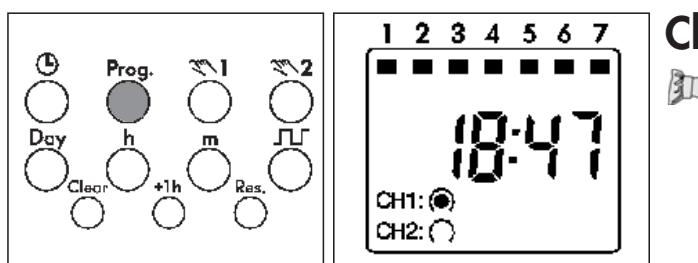

## Change

12 Press the Prog key step by step as far as the switching command/contents which you want to change/overtype. Change the switching command/ contents:

As described in

Weekday block formation 8.

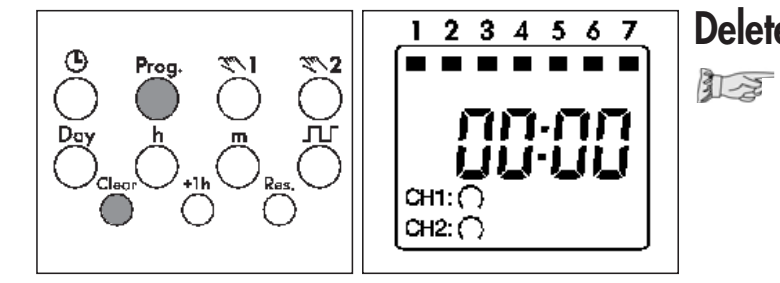

GB

## Delete - individual switching commands

- Press the Prog key step by step as far as the switching command/contents which you want to delete.
- Press the Clear key once. 12 This switching command is deleted.

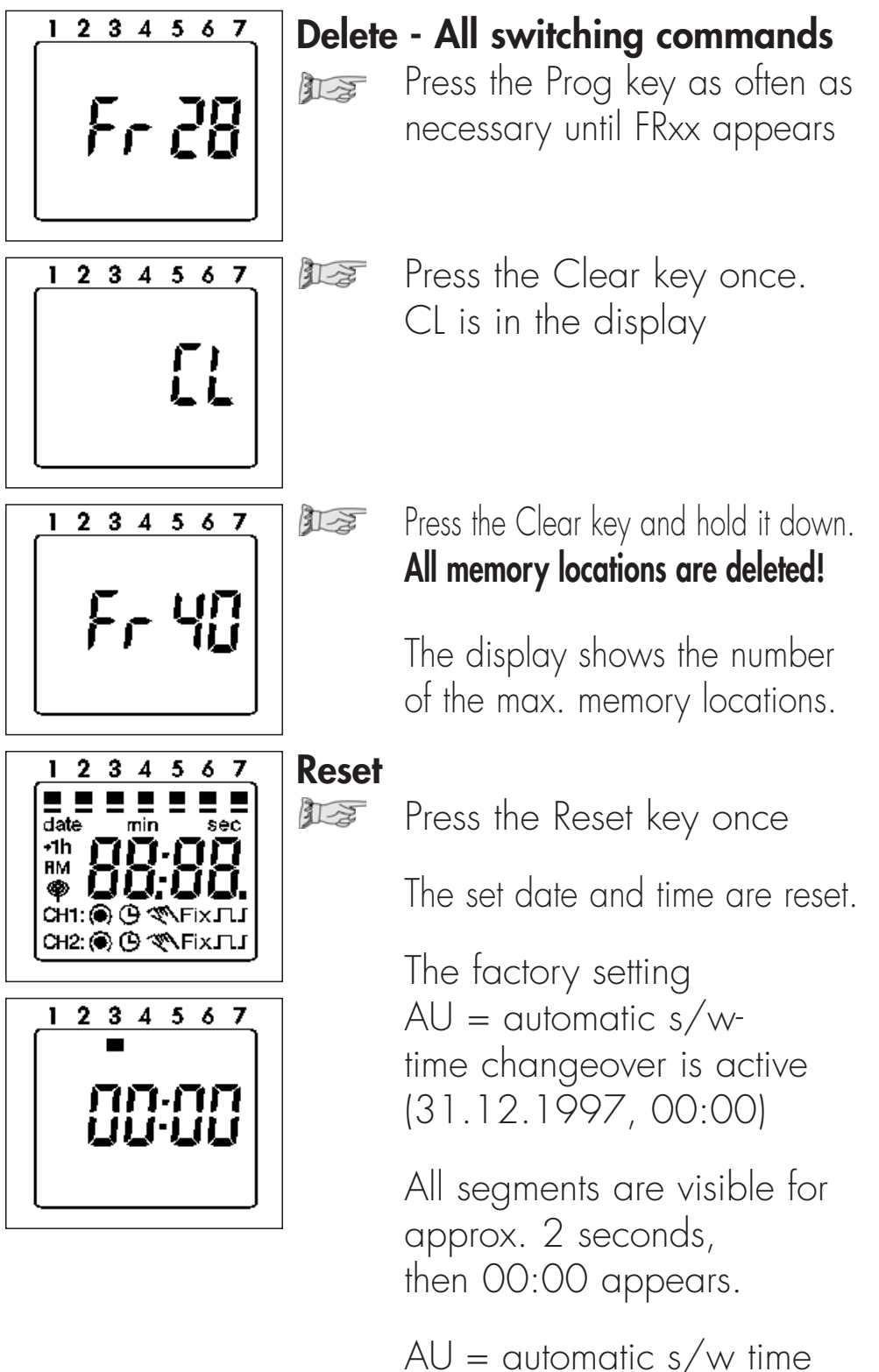

AU = automatic s/w tim changeover See point 5 and 6 for setting the current date. You change – manually – the current switching state.

However, the individually set switching program is preserved.

1 for channel 12 for channel 2

| $\bigcirc$ = automatic                                        | < Manual mode                                                                                                    | FIX = continuous operation                                                                                                    |
|---------------------------------------------------------------|----------------------------------------------------------------------------------------------------|----------------------------------------------------------------------------------------------------|
| $O \oplus = OFF$                                              | <b>() (1</b> ) = ON                                                                                                    | • FIX = Continuous ON                                                                                                    |
| $\bigcirc$ $\bigcirc$ = ON                                    | O = OFF                                                                                                    | O FIX = Continuous OFF                                                                                                    |
| The switching state<br>corresponds to the<br>entered program. | You change<br>– m a n u a l l y –<br>the current switching<br>state.<br>The next switching<br>command in the<br>program is executed<br>automatically again. | You change<br>– m a n u a     y –<br>the current switching<br>state.<br>Only with the Key<br>do you switch from<br>continuous operation<br>back to Automatic<br>mode. |

|                                                                                                    | 1 channel daily program                                                                                                    | 1 channel weekly program<br>2 channel weekly program                                                                                                    |
|----------------------------------------------------------------------------------------------------|----------------------------------------------------------------------------------------------------|----------------------------------------------------------------------------------------------------|
| Dimensions (H x W x D) mm<br>Distributor cut-out mm<br>Weight g (approx.)<br>Connection<br>Power consumption:<br>Switching capacity at 230 V AC                                                              | 45 x 36 x 60<br>46 x 36<br>170<br>see unit imprint<br>see unit imprint                                                                               | 45 x 36 x 60<br>46 x 36<br>170<br>see unit imprint<br>see unit imprint                                                                                   |
| <ul> <li>ohmic load (VDE, IEC)</li> <li>inductive load cos φ 0,6</li> <li>glow lamp load</li> <li>Switching output</li> <li>Switching contacts</li> <li>Protection class</li> <li>Protection type</li> </ul> | 16 A/250 V AC<br>2,5 A/250 V AC<br>1000 W<br>potential-free<br>1 or 2 changeover contacts<br>II<br>IP 20                                             | 16 A/250 V AC<br>2,5 A/250 V AC<br>1000 W<br>potential-free<br>1 or 2 changeover contacts                                                                |
| Running accuracy<br>DCF 77 radio operation<br>Running reserve type<br>Running reserve<br>Shortest switching time<br>Programmable<br>Memory locations<br>Switching preselection<br>Hand switch                | ± 2.5 s/day at +20°C<br>-<br>Lithium<br>3 years from factory<br>1 minute<br>every minute<br>12<br>yes<br>Automatic/preselection<br>Fix ON<br>Fix OFF | ± 2.5 s/day at +20° C<br>–<br>Lithium<br>3 years from factory<br>1 minute<br>every minute<br>20/30<br>yes<br>Automatic/preselection<br>Fix ON<br>Fix OFF |
| Switching state display<br>Block formation of weekdays<br>Summer/winter time switchover<br>Connection type<br>Ambient temperature<br>Led sealable                                                            | yes<br>–<br>automatic/freely selectable<br>captive +/- screw terminals<br>- 25°C + 55°C<br>yes                                                       | yes<br>fixe assignment<br>automatic/freely selectable<br>captive +/- screw terminals<br>- 25°C + 55°C<br>yes                                             |